## **DOKOIKU? N・E・W・S MAP** 登録の流れ

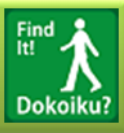

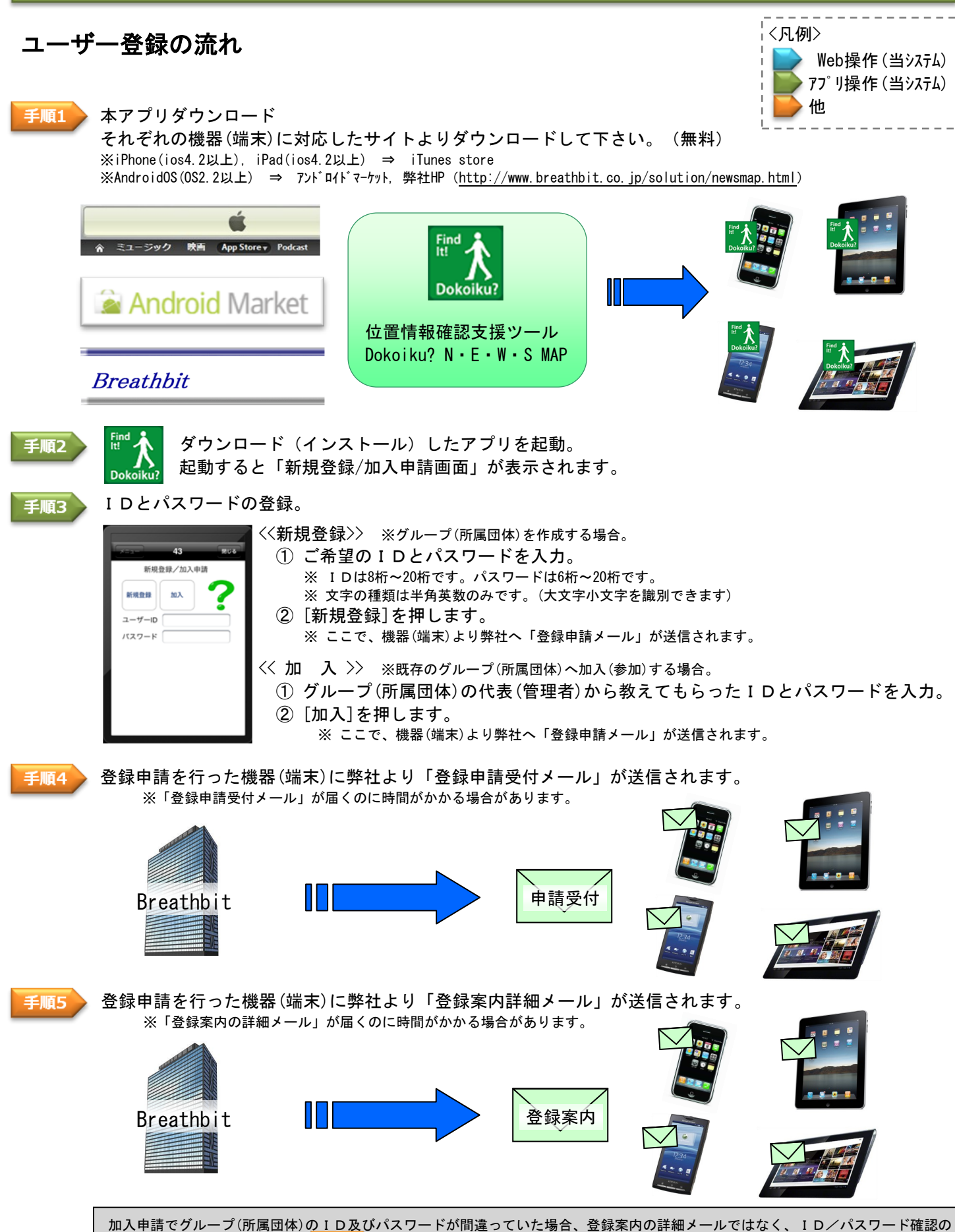

Think out a solution Breathbit

ールが送信されます。その場合 手順8 へ進む。

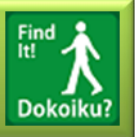

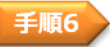

手順7

ご利用料金のお支払。

- 本アプリの「登録案内詳細メール」に記載されたご利用方法をお選び頂き、ご利用料金をご確認の上、 弊社指定方法にて料金のお支払をお願い致します。
- ② ご利用料金のお支払いが済みましたら、お手数ですが登録案内メールを"入金完了"との一文を添えて 返信して下さい。(空メールでも可)

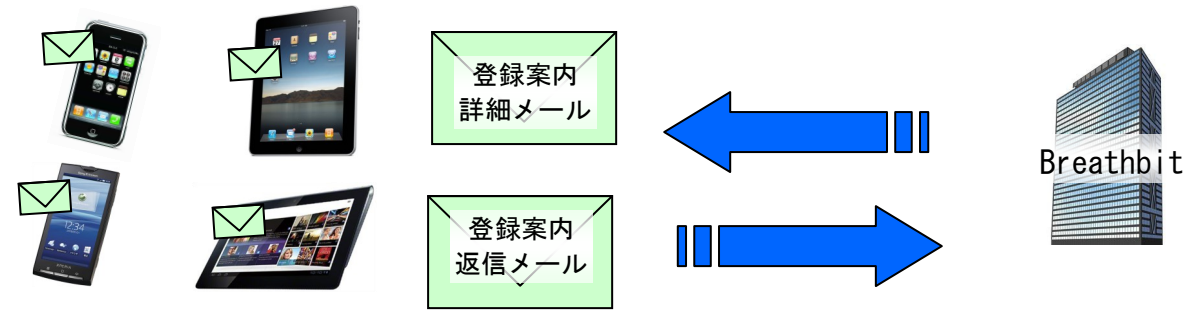

ご入金確認後、登録申請を行った機器(端末)に弊社より「登録完了メール」が送信されます。 ※「登録完了メール」が届くのに時間がかかる場合があります。

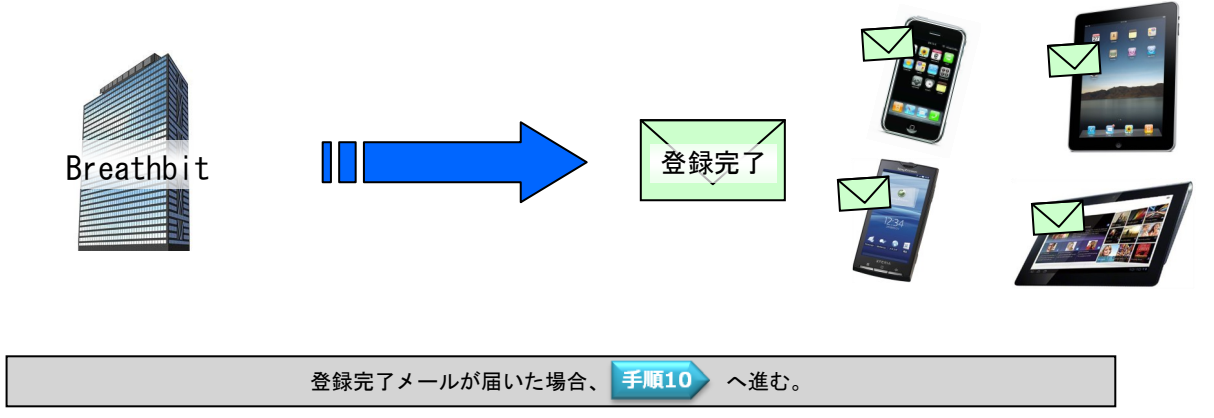

※ 手順8~手順9は、加入申請でグループ(所属団体)のID及びパスワードが間違っていた場合の手順になります。

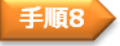

手順9

加入申請でグループ(所属団体)のID及びパスワードが間違っていた場合、加入申請を行った機器(端末)に 弊社より「再加入申請のお願メール」が送信されます。 ※「再加入申請のお願メール」が届くのに時間がかかる場合があります。

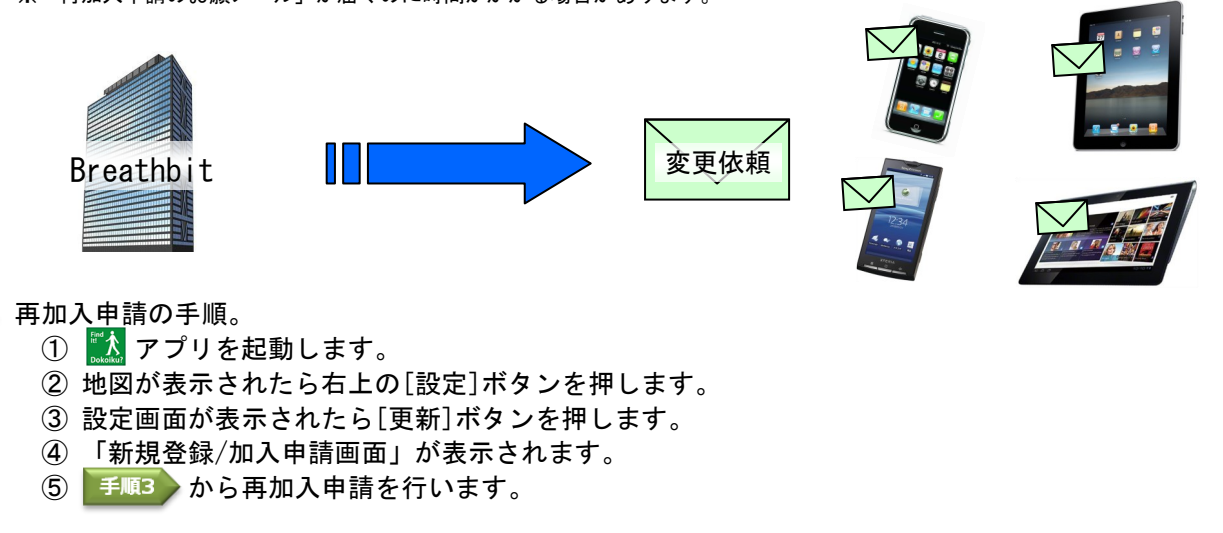

※グループ(所属団体)のID及びパスワードがご確認できるまで繰返します。

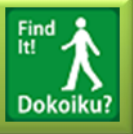

- 対応ブラウザ -

Web画面にてグループ(所属団体)への参加登録を行います。

<<新規登録>> ※グループ(所属団体)の代表(管理者)

- ① ブラウザを起動させ登録完了メールに記載しておりますURLにアクセスして下さい。
- ② [ログイン]を選択して下さい。ログイン画面が表示されます。
- ③ ユーザー登録したIDとパスワードを入力し、[ログイン]ボタンを押して下さい。
  ※IDとパスワードは「登録案内の詳細メール」にて確認できます。
  ※登録時、参加者名は登録IDと同様です。参加者名(ID)は変更することができます。(《補足》利用者名の変更を参照)
- ④ メニュー画面が表示されますので、[参加者登録]を選択すると、参加者画面が表示されます。
- ⑤ 参加者登録に必要な情報を入力し、参加者登録を行って下さい。

<< 加入 >> ※既存グループ(所属団体)への加入(参加)。 グループ(所属団体)のリーダー(管理者)にグループへの参加登録を依頼して下さい。 ※グループ登録が完了しないと本アプリは、ご利用頂けません。

- ① 加入(参加)者は、リーダー(管理者)へ機器名をお知らせ下さい。
- ② リーダー(管理者)は、新規登録時の参加登録と同じ方法で参加者登録を行って下さい。

※登録時、参加者名は登録 I Dと同様です。グループ参加登録後、参加者名 (I D)を変更することができます。 (《補足》利用者名の変更を参照)

登録時にコースは 1 週間分自動生成されております。(スポットは弊社)コース変更することができ **(新**尾) コース変更 を参照)

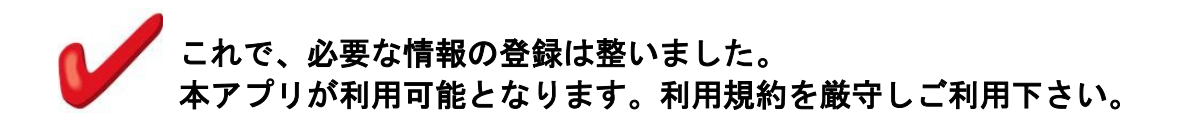

\* 初回起動時は、情報の手動更新を行って下さい。(《補足》 情報の更新 を参照) (Web画面にて登録/更新した情報は自動更新されますが、自動更新に時間がかかる場合がありますので、手動更新をして下さい。)

手順10

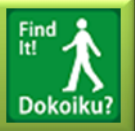

## 《補足》

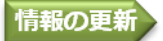

① 🚺 アプリを起動して下さい。 (本アプリを登録した機器のみご利用可。)

② 地図の画面が表示されたら左上の[設定]ボタンを押して下さい。

設定画面が表示されたら[更新]ボタンを押して下さい。
 ※[更新]ボタンを押すと必要な情報が全て最新情報に更新されます。

これで、Web画面にて登録/変更した情報が反映されました。

## 利用者名の変更

- ① Web画面より変更を行います。(ご利用のPC及び携帯から操作できます。)
- ② [ログイン]を選択して下さい。ログイン画面が表示されます。
- ③ 登録した I D とパスワードを入力し、[ログイン]ボタンを押して下さい。 ※I D とパスワードは「登録完了メール」にて確認できます。
- ④ メニュー画面が表示されます。
- ⑥ [参加者一覧]を選択して下さい。参加者一覧画面が表示されます。
- ⑦ [参加者名]の欄から登録 I Dを選択します。
- ⑧ 選択した参加者の詳細情報画面が表示されます。(その他情報の変更可能です。)
- ⑨ [参加者名]欄に希望名を入力し、[データ保存]ボタンを押します。

これで、利用者名の変更ができました。

※情報がアプリに即反映するためには情報の更新を行って下さい。(《補足》情報の更新 を参照)

## コース変更

Web画面よりコース更新(変更)を行います。

※コース変更はコースの作成者のみ変更可能。

- ① [ログイン]を選択して下さい。ログイン画面が表示されます。
- ユーザー登録したIDとパスワードを入力し、[ログイン]ボタンを押して下さい。
  ※IDとパスワードは「登録完了メール」にて確認できます。
- ③ メニュー画面が表示されます。[コース一覧]を選択すると、コース一覧画面が表示されます。
- ④ 変更したいコースを選択すると、コース更新画面が表示されます。
- ⑤ 必要な変更内容を入力し、コース更新を行って下さい。 ※コース更新方法はコース更新画面の左上にある[説明]に記載してあります。

これで、コースの変更ができました。

※情報がアプリに即反映するためには情報の更新を行って下さい。

(《補足》 情報の更新 を参照)